SimplyGo App User Guide

# Submitting a transit claim

29/08/2025 9:54 am +08

Step 1: Select the card you wish to submit a claim for

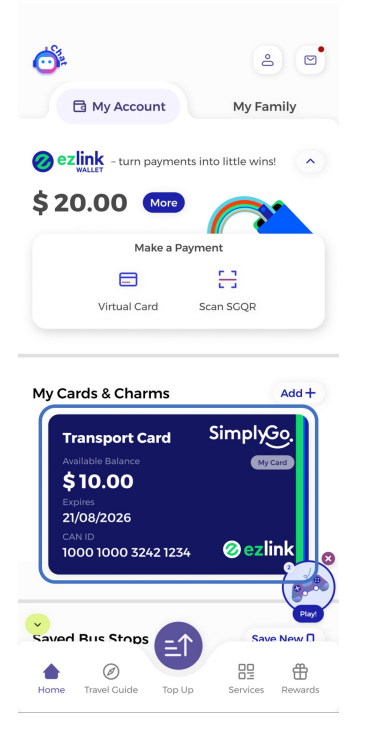

Step 2: Tap the affected transaction

| $\leftarrow$                            |                                                                                     |                                                                       | ?:                        |
|-----------------------------------------|-------------------------------------------------------------------------------------|-----------------------------------------------------------------------|---------------------------|
| Trans                                   | sport Card                                                                          | I                                                                     |                           |
|                                         | Availat<br>\$ !                                                                     | 900025<br>9=666<br>01e Balance ©<br>50.45                             |                           |
|                                         | E↑<br>Top-up                                                                        | C)<br>Auto Top-                                                       | up                        |
| Simply<br>CAN ID<br>1000 19<br>SimplyGe | Co EZ-Link Card<br>100 0128 2966<br>2 😰 😭                                           |                                                                       | Card Expiry<br>01/12/2026 |
| Transac                                 | tions                                                                               |                                                                       | View all                  |
| 6                                       | Public Transport<br><b>Train Service</b><br>05:51 PM - 06:20 P<br>Tanjong Pagar — C | M<br>hinese Garden                                                    | - \$ 1.92                 |
| \$                                      | Тор-Uр<br><b>Арр Тор Uр</b><br>1:43 РМ                                              |                                                                       | + \$10.00                 |
| \$                                      | Top-Up<br><b>App Top Up</b><br>8:36 AM                                              | $\hat{\boldsymbol{z}}_{i}^{l_{i_{i_{i_{i_{i_{i_{i_{i_{i_{i_{i_{i_{i_$ | + \$10.00                 |

## Step 3: Tap "File a claim for overcharged fare"

(You can now also submit claims for "Pending" transactions)

| ) Tanjong Pagar     |                    |
|---------------------|--------------------|
|                     | 05:51 PM           |
| Chinese Garden      |                    |
|                     | 06:20 PM           |
| Total fare amount   | Final Fare: \$1.92 |
| Were you charg      | jed wrongly?       |
| File a claim for ov | ercharged fare     |

## Step 4: Enter your transit details

| 5:51 PM                                                                            | ٢                           |
|------------------------------------------------------------------------------------|-----------------------------|
| Mode of Transport                                                                  |                             |
| 🔵 Bus 🔘 Train                                                                      |                             |
| Boarding Station                                                                   |                             |
| Tanjong Pagar (EW15)                                                               | ~                           |
| Alighting Station                                                                  |                             |
| Chinese Garden (EW25)                                                              | ~                           |
| Other details (Optional /199 charac<br>Is there anything else you'd like to tell u | ters)<br>us about the trip? |
| Testing.                                                                           |                             |
|                                                                                    |                             |
|                                                                                    |                             |
|                                                                                    |                             |
|                                                                                    |                             |

### Step 5: Check your contact details

Your Details

| Please confirm your details below before proce | eding. |
|------------------------------------------------|--------|
| Name                                           |        |
|                                                |        |
| Contact Number                                 |        |
|                                                |        |
| Email                                          |        |
|                                                |        |
|                                                |        |
| Next                                           |        |
|                                                |        |

## Step 6: Tap "Submit"

| Mo | ode of refund                                                                                                    |   |
|----|----------------------------------------------------------------------------------------------------|---|
| ۲  | Refund to Card                                                                                                    |   |
|    | Any refund will be processed and credited to<br>your SimplyGo EZ-Link Card account after 5<br>working days once fares are finalised. |   |
|    | Transport Card (1234)                                                                                                    |   |
|    |                                                                                                    |   |
|    |                                                                                                    |   |
|    |                                                                                                    |   |
|    |                                                                                                    |   |
|    |                                                                                                    |   |
|    |                                                                                                    |   |
|    |                                                                                                    |   |
|    | Submit                                                                                                    | ) |

### And you're done!

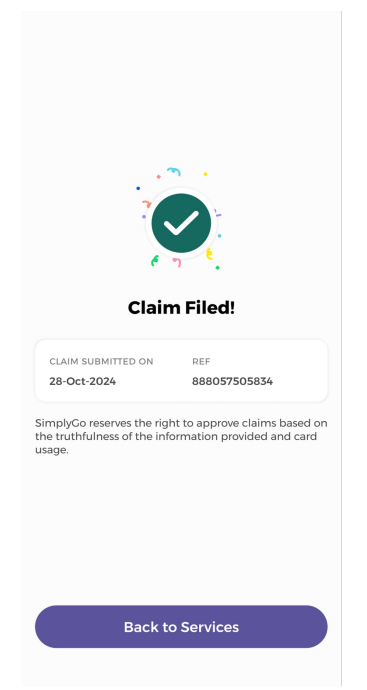